# MANAGEMENT REPORTS

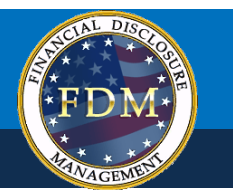

The following management reports are available in FDM:

## **Periodic Management Reports**

- Review Progress Summary
- Due Date Tracking
- Daily Extension Tracking
- Ethics Training Tracking
- Reports Ready to be Purged

## **OGE Agency Management Reports**

- Timely Filing & Certification Metrics
- Annual Extension Tracking
- Annual Ethics Training Report

## Legacy Management Reports

- Registered Filers Summary
- Disclosure Report Detail
- Filers with No Disclosure Reports
- Supervisors' Org Units
- Currently Overdue OGE 450 Annual Reports
- Success Score for 450 Certifier
- Ethics Training Reports

Each standard report can be run by selecting filter options and then clicking 'Generate Report.

## **Generating a Management Report**

To generate a Management Report:

- 1. Click Management Reports and then select one of the Management Report tabs.
- **2.** Select the appropriate report filter(s).
- 3. Click Generate Report.
- 4. After generating a report, click **Export** then select **Export to Excel** or **Export to .csv**.

| Review Progress Summary                                                                                                    | <b>(</b>                                                  |
|----------------------------------------------------------------------------------------------------|-----------------------------------------------------------|
| 8<br>2<br>450 Certifier Change ▼                                                                                                    | ?                                                         |
| Description: Track disclosure reports review progress. To view detailed filer information (name, email (s) (Excel)" or "Data Only (CSV)". Navigate to the appropriate C | il, org unit), click Export, then "With Chart<br>Org Unit |
| My Orgs » DLA » TOP LEVEL ORG -SELECT-Next Level Down                                                                                                    | Select report filers and                                  |
| Set Report Filter                                                                                                    | then Generate Summary                                     |
| ○ Show MY Filers' reports                                                                                                    | Year: 2018 V Generate Summary                             |
|                                                                                                    | Show Unassigned Reports Export -                          |
| Assigned OGE 450 Review Progress<br>Total 2018 Assigned - 16                                                                                                    | Export to Excel                                           |
| Not Started                                                                                                    | 10                                                        |
| Draft 1                                                                                                    |                                                           |
| Under Review - Amendment in Progress 2                                                                                                    |                                                           |

## Working in Excel

- 1. Click **Open** to open the file in Excel.
- 2. Click the **Enable Editing** and then select the **DATA** tab to sort and filter the data.
  - **NOTE:** You can use any of Excel's features/tools to sort and filter your data.

#### Filtering Data in Excel

- **3.** Click the arrow in the column heading you wish to filter.
- 4. Select the items you wish to filter on.

#### Sorting Data in Excel

 Select the column header drop-down arrow that you wish to sort on and then select Sort A to Z and then click OK. The data is sorted by the selected column.

| HOME INSERT PAGE LAYOUT        | FORMULAS D       | ATA REVIEW           | VIEW                        | ACROBAT    |          |                               |
|--------------------------------|------------------|----------------------|-----------------------------|------------|----------|-------------------------------|
| - : 🗙 🗸 $f_x$ 278 Ag           | encyAgencyExt, [ | DLA_1471 X           |                             |            | 5        | 1. Select the dropdown        |
| A                              |                  | В                    |                             | С          |          | filter options.               |
| lame 🗾                         | Filer Email Addr | ess                  | <ul> <li>Org Uni</li> </ul> | t 🗹        | Year     |                               |
| gencyAgencyExt, DLA_1471 X     | t_kennedy_1 ⊉↓   | Sort A to Z          |                             |            | 2017     | New Entrant OGE 278           |
| gencyCbtExtsNoDate, DLA_1470 X | t_kennedy_1 🗸    | Sort Z to A          |                             |            | 2017     | Incumbent/Termination OGE 278 |
| gencyCZExtNoDate, DLA_1472 X   | t_kennedy_1      | Sort by Color        |                             | •          | 2017     | Termination OGE 278           |
| gencyExt 30, DLA_1469 X        | t_kennedy_9      |                      | 0                           |            | 2017     | Incumbent OGE 278             |
| ombatExt 180, DLA_1476 X       | t_kennedy_1 🏷    | Clear Filter From "  | Org Unit"                   |            | 2017     | Termination OGE 278           |
| mbatExt 30 ind SLC, DLA_1473 X | t_kennedy_1      | Filter by Color      |                             | 2.2        | 10017    | 1 AID and CE 278              |
| mbatExt 60, DLA_1475 X         | t_kennedy_1      | Text <u>F</u> ilters | (                           | 2. Deselec | t the or | ations you 278                |
| dment in Progress, 278 1055 R  | training_278     | Saarah               |                             | wish to vi | ew and   | then click 78                 |
| dment in Progress, 278 1055 R  | training_278     | Search               |                             | OK.        |          | ination OGE 278               |
| dment in Progress, 278 1055 R  | training_278     | (Select All)         |                             | -          | 2017     | New Entrant OGE 278           |
| dment in Progress, 278 1055 R  | training_278     | DLA 1-1-1 S          | OR                          |            | 2017     | Termination OGE 278           |
| members, 278_1554 R            | fdmsandbox       | DLA 2                |                             |            | 2017     | Termination OGE 278           |
| igs, 278_1065 R                | training_278     | DLA SOC              |                             |            | 2017     | Incumbent OGE 278             |
| igs, 278_1065 R                | training_278     | DLA SOR Te           | st                          |            | 2017     | New Entrant OGE 278           |
| lete, 278_1071 R               | training_278     |                      |                             |            | 2017     | Incumbent OGE 278             |
| lete, 278_1071 R               | training_278     |                      |                             |            | 2017     | New Entrant OGE 278           |
| lete, 278_1071 R               | training_278     |                      |                             |            | 2017     | Termination OGE 278           |
| lete, 278_1071 R               | training_278     |                      |                             |            | 2017     | Incumbent/Termination OGE 278 |
| 278_1073 R                     | training_278     |                      | ОК                          | Cancel     | 2017     | Incumbent OGE 278             |
| 278_1073 R                     | training_278     | · · · · · ·          |                             |            | 2017     | New Entrant OGE 278           |

# **Printing a Report**

For Periodic and Agency reports:

- **1.** Generate a report and then Export to Excel.
- 2. Select File and then Print.

For Legacy Reports:

- 1. Generate a report and then click on the Printer
- 2. Friendly link and then click Print to print the report.

## Saving a Report

For Periodic and Agency reports:

- 1. Generate a report and then Export to Excel
- 2. Select Save .

| Info                 | Info                                                                                                 |                            |                     |
|----------------------|----------------------------------------------------------------------------------------------------|----------------------------|---------------------|
| New                  | Click Save                                                                                           |                            |                     |
| Open                 | Documents » FDM » Training » 2018 Documentation » 2018 QRCs » Management Reports                     |                            |                     |
| Save                 | Protect Workbook                                                                                     | Properties -               | 4KD                 |
| Save As              | Protect<br>Workbook *                                                                                | Title Add                  | d a title           |
| Save as Adobe<br>PDF | Click Print                                                                                          | Tags Ado<br>Categories Ado | d a tag<br>d a cate |
| Print -              | Inspect Workbook<br>Before publishing this file, be aware that it contains:                          | Related Dates              | er 5294             |
| Share                | Check for Document properties, printer path, author's name, related dates and absolute path          | Created 6/2                | day, 2:0<br>27/2017 |
| Export               | <ul> <li>Hidden columns</li> <li>Content that people with disabilities are unable to read</li> </ul> | Last Printed Tod           | :lay, 2:0           |
| Close                |                                                                                                    | Related People             |                     |
|                      | Versions There are no previous versions of this file.                                                | Author                     | В                   |
| Account<br>Options   | Manage<br>Versions *                                                                                 | Last Modified By           | d an au             |
|                      | Browser View Options                                                                                 | Related Document           | is is               |

# **MANAGEMENT REPORT DESCRIPTIONS**

| Report Name                           | Report Description                                                                                                    |
|---------------------------------------|----------------------------------------------------------------------------------------------------|
| Periodic Reports                      |                                                                                                    |
| Review Progress Summary               | The Review Progress Summary consolidates and combines information from the current Registered Filer Summary and Disclosure Detail Report. It provides a single report that displays submission and review status metrics for reports in FDM. Use this report to track how many reports for the selected year have or have not been submitted, along with their review progress.                                            |
| Due Date Tracking                     | The Due Date Tracking report consolidates Filers with No Disclosures and Currently Overdue reports. Use this report to track reports as they near the due date or are simply overdue                                                                                                    |
| Daily Extension Tracking              | This report tracks the number of reports that have extensions. Some reports may have more than one extension granted to them.                                                                                                    |
| Ethics Training Tracking              | This report counts the specific Ethics Training Types (Annual or Initial)recorded for Filers that are currently in the Org Units you administer during the selected calendar year.                                                                                                    |
| Reports Ready to be Purged            | This report tracks reports that are ready to be purged (have passed or are about to pass their required retention period,)                                                                                                    |
| OGE Agency Reports                    |                                                                                                    |
| Timely Filing & Certification Metrics | This report updates the <i>450 Certifier Success Score</i> report. Use this report to determine the count of reports that were filed and certified in a timely manner in accordance with OGE requirements. Timely filing is defined as the Filer eSigning prior to or on the due date, plus any extension. Timely certification occurs when the report is certified on or before 60 days after the Filer's last signature. |
| Annual Extension Tracking             | This report tracks the total number of extensions provided for OGE 450 and OGE 278 reports in FDM over the past six years in FDM.                                                                                                    |
| Annual Ethics Training Report         | This report tracks ethics training recorded for Filers that were in your Org Units during the selected calendar year. The Excel export of this report ties the Filer's ethics training record to a report in FDM.                                                                                                    |

| Legacy Reports                           |                                                                                                    |
|------------------------------------------|----------------------------------------------------------------------------------------------------|
| Registered Filers Summary                | The Registered Filer Summary provides a summary of your current Filer's submission status by Form Type and Year.<br>Use this report to track how many Filers for the current year have or have not submitted reports in FDM.                                                                                                    |
| Disclosure Detail Report                 | The Disclosure Detail Report provides reporting and reviewing status detail by org unit, form type and year. Use this report to track review progress of Filers' reports.                                                                                                    |
| Filers with No Disclosure Reports        | Filers with No Disclosure Report lists any registered Filers who have not started a report, assigned or not assigned, by the specified year and report type. This report facilitates the annual data cleanup process prior to the upcoming filing season. Use this report to track delinquent filers and manage Filer-org unit associations.                                         |
| Supervisor's Org Units                   | The Supervisor's Org Unit report provides a listing of Supervisors and the org units they are assigned to in FDM. This report facilitates the annual data cleanup process prior to the upcoming filing season. Use this report to manage Supervisor to org unit associations. You should consider deleting an org unit if a Supervisor is listed for an org unit that has no Filers. |
|                                          | org unit has sub org units listed, then you must first delete or move the sub org units before deleting the Supervisor's Org Unit.                                                                                                    |
| Currently Overdue OGE 450 Annual Reports | The Currently Overdue OGE 450 Annual Reports can be used by DAEOs, SLCs and 450 Certifiers to view data about late annual reports for the current year. A report will display if it was assigned, has a Review Status of Not Started or Draft, or the reporting due date has already passed.                                                                                         |
| Success Score for 450 Certifier          | This report shows 450 Certifiers their review progress with regards to the Office of Government Ethics' 60-day review rule. FDM displays for 450 Certifiers a summary table and a Success Score. The Review Progress Summary is available under <b>Management Reports   Review Metrics</b> .                                                                                         |
| Ethics Training Reports                  | The Ethics Training Report allows you to view current and prior years' Ethics Training information for Filers who were recorded in your org units during the selected calendar year.                                                                                                    |